# Android Auto

# **USER GUIDE**

## SET UP VIA USB CABLE

You can connect your Android device to your vehicle's Infotainment system using a USB cable. To do this,

plug the USB cable into the USB-A charging port as described in your handbook.

(For trouble-free use, use an undamaged original cable from the phone manufacturer without a USB adapter or a corresponding cable.)

### SET UP VIA Wi-Fi

STEP 1

Select "ANDROID AUTO" on the display of your Infotainment system. After selecting this, the screen in following will appear.

Note: Please ensure that Bluetooth and Wi-Fi are both enabled on your phone.

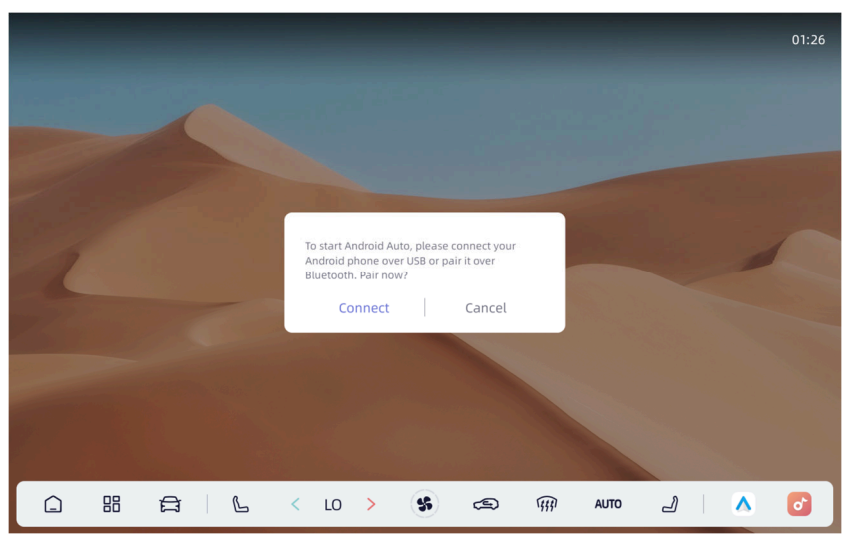

### STEP 2

If you want to use wired Android Auto, plug your Android phone into the USB-A charging port. To use wireless Android Auto, press "Connect"

### STEP 3

Go to pair new device on your smartphone. The vehicle system will search for your device, if it appears on the display of your Infotainment system, please select it.

| 01:27            |                |      |                          |   |                                |   |              |                    |           |        |
|------------------|----------------|------|--------------------------|---|--------------------------------|---|--------------|--------------------|-----------|--------|
| ×                | Vehicle Center |      |                          | ( | Android Auto Bluetooth Network |   |              |                    |           |        |
| Ð                | Sound          |      |                          |   |                                |   | Android Auto | device list        |           |        |
| 1 <del>0</del> 1 | Display        |      |                          |   |                                |   | device name  |                    |           | DEEPAL |
|                  | Connection     |      |                          |   |                                |   | device list  |                    |           |        |
| :Ø:              | System         |      | No paired devices found. |   |                                |   |              |                    |           |        |
|                  |                |      |                          |   |                                |   |              |                    |           |        |
|                  | New device C   |      |                          |   |                                |   | 5            |                    |           |        |
|                  |                |      |                          |   |                                |   | No           | relevant devices o | detected. |        |
|                  |                |      |                          |   |                                |   |              |                    |           |        |
|                  |                | AUTO | 441                      | Ð | \$                             | < | >            | 2                  | 88        |        |

### STEP 4

You will receive a request on your Android smartphone asking whether you would like to connect to the vehicle Infotainment system. If the displayed pairing code matches the ID displayed on your smartphone, select connect and confirm the connection on your smartphone.

After the pairing code has been accepted and pairing was successful, the pop-up will be displayed automatically. After this pop-up has been accepted Android Auto will begin automatically.

| ×   | Vehicle Center | Android Auto Bluetooth Network                                                                                      |   |
|-----|----------------|----------------------------------------------------------------------------------------------------|---|
| Ð   | Sound          | Android Auto device list                                                                                            |   |
| зф: | Display        | device name DEEPAL                                                                                                  |   |
|     | Connection     | device list Start Android Auto?                                                                                     |   |
| 63  | System         | Pixel 6 A new wireless device[Pixel 6] support for<br>Android Auto, Connected or not?<br>Start Android Auto Not now |   |
|     |                | New device C                                                                                                    |   |
|     |                | No relevant devices detected.                                                                                       |   |
|     |                |                                                                                                    |   |
|     |                | 📙 🖌 LO > 😵 🖘 🗰 AUTO 🛃 🔥                                                                                             | 0 |

Note: if a device has previously been connected, It will entre Android Auto automatically.

### STEP 5

Open Android Auto in the Infotainment system and follow the system's instructions. After the connection has been established, your apps are shown on the Infotainment system display and can be conveniently controlled from there

# Android Auto

# Launcher

#### Play with Android Auto

Select the Android Auto source to play music.

#### Мар

Touch the (Google Maps) icon of Android Auto to let the phone show you the way.

### Call Out / Receive Call

Touch the (Phone) icon on Android Auto for Calling.

#### **Play Music**

Touch the (Music) icon of Android Auto to play music.

### Talk with Google

Touch the (  $^{(\ensuremath{\P})}$  ) on the bottom right of LCD for using Google voice assistant, such as

issuing a call, playing music, opening the map and other voice commands.. When Phone is connected, enable Google voice by steering wheel control. This function is only available on cars equipped with the equivalent key. Control with "Ok, Google".

### Back to unit menu

Touch the exit logo of Android Auto to back on unit main menu.

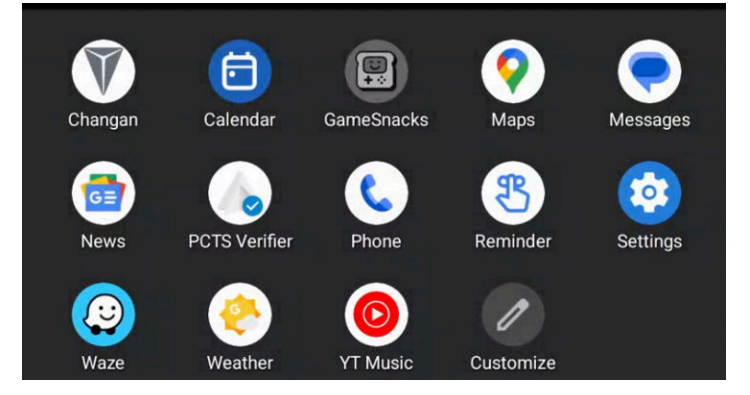